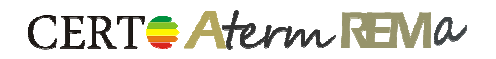

Z myślą o studentach kształcących się na kierunkach związanych z certyfikacją i auditingiem energetycznym budynków uruchomiliśmy internetowy portal CERTO STUDENT, umożliwiający w pełni darmowe wykonanie pracy dyplomowej na programach CERTO, Aterm i REMa.

Konto w portalu CERTO STUDENT uprawnia do wygenerowania 15 wydruków edukacyjnych, składających się ze:

- świadectwa charakterystyki energetycznej
- projektowanej charakterystyki energetycznej (tylko w wydruku dla budynku)
- zapisu obliczeń "krok po kroku"

a od listopada 2010 r. – po 5 audytów remontowych (wykonanych w programie REMa) oraz energetycznych (wykonanych w programie Aterm).

Niniejsza instrukcja dotyczy instalacji i aktualizacji programów CERTO, Aterm i Rema oraz generowania wydruków edukacyjnych w portalu CERTO STUDENT. Procedury postępowania w przypadku wszystkich tych programów są analogiczne.

### 1. Instalacja i aktualizacja programów CERTO, Aterm i REMa

#### 1.1. Podstawowe wymagania systemowe

PC z dostępem do Internetu z zainstalowanym systemem operacyjnym Microsoft Windows XP SP2, Microsoft Windows Vista, Microsoft Windows 7, Microsoft Windows Server 2003 lub Microsoft Windows Server 2008 oraz przeglądarką internetową Microsoft Internet Explorer (5.01 lub nowszą) lub Mozilla Firefox. Pozostałe komponenty systemowe niezbędne do korzystania z programu, tj.: Windows Installer 3.1, Microsoft .NET Framework 3.5 SP1 oraz Crystal Reports Basic for Visual Studio 2008 są w razie potrzeby instalowane w ramach procesu instalacji programu. Do otwierania plików PDF z certyfikatami oraz wynikami obliczeń potrzebny jest program Adobe Reader 8.1.0 lub nowszy. Minimalna rozdzielczość ekranu wynosi 1024x768.

#### 1.2. Procedura instalacji

W celu zainstalowania programu z Internetu uruchom w przeglądarce internetowej (Microsoft Internet Explorer lub Mozilla Firefox) link do pliku setup.exe:

CERTO: <u>http://www.cieplej.pl/soft/certo-h/setup.exe</u>

Aterm: <u>http://www.cieplej.pl/soft/aterm/setup.exe</u>

REMa: <u>http://www.cieplej.pl/soft/rema/setup.exe</u>

Jeśli instalacja z powyższego linka nie powiedzie się, to ściągnij następujące archiwum ZIP:

CERTO: http://www.4shared.com/file/76912947/7d50658d/CERTO H.html

Aterm: http://www.4shared.com/file/Zy1CtR6V/Aterm.html

REMa: <u>http://www.4shared.com/file/U3RtAgge/REMa.html</u>

Plik ten trzeba wypakować na dysk, a następnie z wypakowanego archiwum uruchomić plik setup.exe.

Jeśli instalacja z Internetu nie powiedzie się, to wyślij na adres <u>soft@cieplej.pl</u> zamówienie na darmową płytę CD z oprogramowaniem.

W celu zainstalowania programu z płyty CD włóż ją do napędu optycznego komputera. Jeżeli program instalacyjny nie uruchomi się samoczynnie, to uruchom ręcznie plik setup.exe znajdujący się w głównym katalogu płyty.

CERT Aterm REMa

We wszystkich przypadkach program instalacyjny sprawdzi, czy na komputerze zainstalowane są wszystkie komponenty potrzebne do działania programu i w razie potrzeby ściągnie je z Internetu i zainstaluje.

Po udanej instalacji program uruchomi się samoczynnie. W późniejszym czasie będzie go można uruchamiać z menu start | Wszystkie programy | Dolnośląska Agencja Energii i Środowiska | {nazwa programu} lub poprzez ikonę z nazwą programu na pulpicie.

Przed rozpoczęciem pracy z programem sugerujemy zainstalowanie najnowszej wersji programu Adobe Reader.

#### 1.3. Procedura aktualizacji

CERTO, Aterm i REMa są programami samo aktualizującymi się w trakcie każdego uruchomienia.

Proces aktualizacji zarówno samego programu jak i baz danych jest w pełni automatyczny. W momencie uruchomienia, program sprawdza połączenie z Internetem i stara się w pierwszej kolejności połączyć z serwerem aktualizacji DAEŚ. Jeżeli w czasie od ostatniego sprawdzenia przygotowana została aktualizacja programu lub danych, to Użytkownik zostanie poinformowany o konieczności jej zainstalowania.

Regularne połączenie z serwerem aktualizacji jest warunkiem pewności pracy na zawsze aktualnej wersji programu.

### 2. Generowanie wydruków edukacyjnych w portalu CERTO STUDENT

#### 2.1. CERTO – świadectwo charakterystyki energetycznej

W celu uzyskania wydruku edukacyjnego należy wprowadzić dane ocenianego budynku lub lokalu korzystając z darmowej, demonstracyjno-edukacyjnej wersji programu CERTO.

Następnie należy kliknąć przycisk "Wyniki":

| 🖨 CERTO - dps 1                       |                                                           |                      |               |                                        |               |
|---------------------------------------|-----------------------------------------------------------|----------------------|---------------|----------------------------------------|---------------|
| Plik Raport Ustawienia Student Projel | kty P <u>o</u> moc<br>enia 🚽 Charakterystyka <u>ʃ</u> z W | yniki 🤦 Certyfikator | l             | Dolnośląska Agen<br>Energii i Środowis | cja eska daes |
| Budynek Opisy Zmiany Lokale           |                                                           |                      |               |                                        |               |
| Nazwa                                 | Тур                                                       | Powierzchnia [m²]    | Kubatura [m³] | Temp. wewn. [°C]                       |               |
| Dom Pomocy Społecznej                 | niemieszkalny (ogrzewany)                                 | 566,03               | 1779,61       | 20,0                                   |               |
|                                       |                                                           |                      |               |                                        |               |
|                                       |                                                           |                      |               |                                        |               |
|                                       |                                                           |                      |               |                                        | ₽             |
|                                       |                                                           |                      |               |                                        |               |
|                                       |                                                           |                      |               |                                        |               |
| + la X                                |                                                           |                      |               | A 🗐 🗐                                  |               |

zweryfikować i poprawić ewentualne błędy oraz upewnić się, że wartość EP ocenianego budynku/lokalu oraz referencyjne wartości EP mieszczą się w przewidzianych przez nas zakresach:

### CERT Aterm REMa CERTO - wyniki obliczeń (BRAK STOSOWNEJ LICENCJI) Tylko pełna wersja programu prezentuje kompletny zestaw wyników obliczeń z możliwością wydrukowania ich do pliku PDF (nie dotyczy to plików utworzonych w demonstracyjnej wersji programu). EP - budynek oceniany 574,47 kWh/(m²rok) 50 100 150 200 250 300 350 400 450 500 550 600 650 700 750 800 850 900 950 1000 > 1000 > 1000 ↑ Wg wymagań WT2008<sup>2</sup> budynek nowy 258,24 kWh/(m²rok) î Wg wymagań WT2008² budynek przebudowywany 296,97 kWh/(m²rok) Zapotrzebowanie na nieodnawialną energię pierwotną [kWh/(m2\*rok)] Budvnek ocenianv: 574,47 Wg wymagań WT2008 - budynek nowy: 258,24 Wg wymagań WT2008 - budynek przebudowywany: 296.97 🗸 ок

Następnie należy wyeksportować dane do wydruku edukacyjnego za pomocą przycisku "Student" na pasku skrótów / pod listą lokali lub pozycji "Wydruk" z menu "Student":

| CERTO - dps           | ikty P <u>o</u> moc<br>zenia ᡖ Charakterystyka   🗴 W | yniki   🕵 Certyfikator |               | Dolnośląska Agenc<br>Energii i Środowis | cja<br>ka <mark>DAES</mark> |
|-----------------------|------------------------------------------------------|------------------------|---------------|-----------------------------------------|-----------------------------|
| Nazwa                 | Тур                                                  | Powierzchnia [m²]      | Kubatura [m³] | Temp. wewn. [°C]                        |                             |
| Dom Pomocy Społecznej | niemieszkalny (ogrzewany)                            | 98,68                  | 242,79        | 20,0                                    |                             |
| 🔶 🗈 🗙                 |                                                      |                        |               | 📄 🥃 💷 fx                                |                             |

W efekcie CERTO utworzy w katalogu wydruków plik z rozszerzeniem .certos:

| CERTO | ) - komunikaty                                                                                                    |                                                                                                    |   |
|-------|----------------------------------------------------------------------------------------------------|----------------------------------------------------------------------------------------------------|---|
|       | [Menedżer stref] Lokal: 'Dom P<br>Eksport danych do wydruku ed<br>Katalog wydruków: C:\Users\L<br>Plik z danymi do wydruku: CER<br>Próba otwarcia strony portalu () | Yomocy Społecznej', podział na strefy: 'automatyczny', liczba stref: 1<br>ukacyjnego rozpoczęty<br>uk\Documents\CERTO H - wydruki\<br>ITO [dps] 2009-09-21 14-37-41 DANE_DO_WYDRUKU.certos<br>CERTO STUDENT - proszę czekać |   |
| -     | m                                                                                                    |                                                                                                    | • |
|       |                                                                                                    | <b>↓</b> OK                                                                                                    |   |

a następnie otworzy w specjalnym oknie portal CERTO STUDENT (ciąg dalszy w punkcie 2.4).

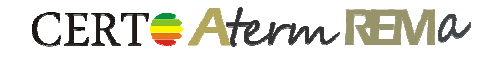

#### 2.2. Aterm – audyt energetyczny

W celu uzyskania wydruku edukacyjnego należy wykonać audyt korzystając z darmowych, demonstracyjno-edukacyjnych wersji programów CERTO i Aterm.

Następnie należy kliknąć przycisk "Wyniki":

| <u></u> | A Import -      | <u>U</u> stawienia <u>S</u> tu<br>stan aktualny R In | dent P <u>o</u> moc<br>nport - warianty | 🗃 Student 📝    | wyniki 🕵      | Audytor     |               |               | Dolr<br>Ene | nośląska<br>rgii i Śr | a Agencja<br>odowiska | 1<br>2 |
|---------|-----------------|------------------------------------------------------|-----------------------------------------|----------------|---------------|-------------|---------------|---------------|-------------|-----------------------|-----------------------|--------|
| rmalr   | ności Dane źr   | ódłowe i geometri                                    | a Konstrukcja,                          | gaz i elektry  | /ka   Stan ak | tualny War  | ianty Waria   | nt optymalny  | /           |                       |                       |        |
| Varia   | nty             |                                                      |                                         |                |               |             |               |               |             |                       |                       | G      |
| mpor    | t z CERTO - war | anty: C:\Users\Lu                                    | k\Desktop\certyfik                      | aty i audyty∖k | s             |             |               |               |             |                       | R                     | 2      |
| Lp.     | Nakłady [zł]    | O. kosztów [zł/a]                                    | O. energii [%]                          | Własne [zł]    | Własne [%]    | Kredyt [zł] | Kredyt [%]    | 20% K [zł]    | 16% N       | [zł] 2                | 00% Ok [zł]           |        |
| 1       | 1613250,51      | 106634,16                                            | 42,80                                   | 0,00           | 0,00          | 1613250,51  | 100,00        | 322650,10     | 25812       | 0,08                  | 213268,31             |        |
| 2       | 1516457,58      | 101958,05                                            | 40,92                                   | 0,00           | 0,00          | 1516457,58  | 100,00        | 303291,52     | 24263       | 3,21                  | 203916,09             |        |
| 3       | 1406128,53      | 96386,80                                             | 38,67                                   | 0,00           | 0,00          | 1406128,53  | 100,00        | 281225,71     | 22498       | 0,56                  | 192773,61             |        |
| 4       | 1365193,43      | 94144,20                                             | 37,76                                   | 0,00           | 0,00          | 1365193,43  | 100,00        | 273038,69     | 21843       | 0,95                  | 188288,40             |        |
| 5       | 970220,37       | 71283,89                                             | 28,54                                   | 0,00           | 0,00          | 970220,37   | 100,00        | 194044,07     | 15523       | 5,26                  | 142567,78             |        |
| 6       | 948566,42       | 69813,49                                             | 27,95                                   | 0,00           | 0,00          | 948566,42   | 100,00        | 189713,28     | 15177       | 0,63                  | 139626,98             |        |
| 7       | 608746,71       | 42486,67                                             | 16,92                                   | 0,00           | 0,00          | 608746,71   | 100,00        | 121749,34     | 97399       | 9,47                  | 84973,35              |        |
| llepsz  | zenia           |                                                      |                                         |                |               |             | Prace towar   | zyszące       |             |                       |                       |        |
| Lp.     | Nazwa ulepszeni | a Rodzi                                              | aj ulepszenia                           | Nakła          | ady [zł] Si   | PBT [a]     | Nazwa         |               | Koszt [%]   | Koszt [zł             |                       | ſ      |
|         |                 |                                                      |                                         |                |               |             | audyt         |               | 0,24        | 2204,76               |                       | U      |
|         |                 |                                                      |                                         |                |               |             | koszty dok    | umentacji     | 5,00        | 45446,74              |                       | ſ      |
|         |                 |                                                      |                                         |                |               |             | nadzór inw    | estycji       | 1,50        | 13634,02              |                       | U      |
|         |                 |                                                      |                                         |                |               |             | - Parametry e | konomiczne –  |             |                       |                       |        |
|         |                 |                                                      |                                         |                |               |             | Zdolność kr   | edytowa:      |             | 1000000               | zł                    |        |
|         |                 |                                                      |                                         |                |               |             | Środki włas   | ne (maksymali | ne):        | 50000                 | zł                    |        |
|         |                 |                                                      |                                         |                |               |             | 4             |               |             | 0                     |                       | _      |

zweryfikować kartę audytu i poprawić ewentualne błędy. Następnie należy wyeksportować dane do wydruku edukacyjnego za pomocą przycisku "Student":

| term - karta audytu energetycznego budynku                                |               |                |         |
|---------------------------------------------------------------------------|---------------|----------------|---------|
| Podstawowa część budynku                                                  |               |                |         |
| Dane ogólne Przegrody Stolarka Sys. grzewczy i wentylacja Ch. e           | nergetyczna 0 | płaty Ch. ekon | omiczna |
|                                                                           | PRZED         | PO             |         |
| Obliczeniowa moc cieplna systemu grzewczego:                              | 326,00        | 278,76         | kW      |
| Obliczeniowa moc cieplna na przygotowanie c.w.u.:                         | 12,05         | 10,24          | kW      |
| Zap. na ciepło do ogrzewania budynku (bez sprawności i przerw):           | 2425,96       | 2039,95        | GJ/a    |
| Zap. na ciepło do ogrzewania budynku (ze sprawnościami i przerwami):      | 2938,42       | 2123,28        | GJ/a    |
| Obliczeniowe zużycie energii do przygotowania ciepłej wody użytkowej:     | 214,17        | 129,60         | GJ/a    |
| Zmierzone zużycie ciepła przeliczone na warunki sezonu standardowego:     | 2421,00       |                | GJ/a    |
| Wsk. zap. na ciepło do ogrzewania budynku (bez sprawności i przerw):      | 270,10        | 227,12         | kWh/m²a |
| Wsk. zap. na ciepło do ogrzewania budynku (ze sprawnościami i przerwami): | 327,15        | 236,40         | kWh/m²a |
|                                                                           |               |                |         |
|                                                                           |               |                |         |
|                                                                           |               |                |         |
|                                                                           |               |                |         |
|                                                                           |               |                |         |
| R Studant                                                                 |               | ſ              | audut   |

W efekcie Aterm utworzy w katalogu wydruków plik z rozszerzeniem .aterms:

| Ate | rm - komunikaty                                                                    |   |
|-----|------------------------------------------------------------------------------------|---|
|     | Eksport danych do wydruku edukacyjnego rozpoczęty                                  |   |
|     | Katalog wydruków: C:\Users\Luk\Documents\Aterm - wydruki\                          |   |
|     | Plik z danymi do wydruku: Aterm [audyt] 2010-11-23 14-31-09 DANE_DO_WYDRUKU.aterms |   |
|     | Próba otwarcia strony portalu Aterm STUDENT - proszę czekać                        | - |
| •   | III                                                                                | • |
|     | √ ок                                                                               |   |

a następnie otworzy w specjalnym oknie portal CERTO STUDENT (ciąg dalszy w punkcie 2.4).

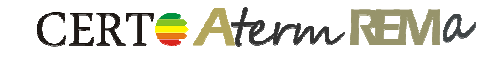

### 2.3. REMa – audyt remontowy

W celu uzyskania wydruku edukacyjnego należy wykonać audyt korzystając z darmowych, demonstracyjno-edukacyjnych wersji programów CERTO i REMa.

Następnie należy kliknąć przycisk "Wyniki":

| ik Importz CERTO Raport Ustawienia Student Pomoc<br>🍃 🚽 A Import - przed R Import - po 📹 Student R Audyt 🜈 Wyniki 🧕                                | Audytor                                     | Dolno:<br>Energ | śląska Agencja<br>ii i Środowiska |
|----------------------------------------------------------------------------------------------------|---------------------------------------------|-----------------|-----------------------------------|
| rmalności Dane źródłowe i geometria Konstrukcja Przegrody Instalacje                                                                               | Premia                                      |                 |                                   |
| Dane źródłowe                                                                                                    | Geometria                                   |                 |                                   |
| Dokumentacia projektowa                                                                                                    | Benderscheite uch allerung benderscheite    |                 |                                   |
|                                                                                                    | Powierzchnia uzytkowa budynku:              | 1157,51         | m*                                |
| 1. Projekt budowlany - Remont elewacji budynku istniejącego wraz z                                                                                 | Powierzchnia użytkowa lokali mieszkalnych:  | 947,5           | m²                                |
| 3. Kosztorys inwestorski - Remont elewacji budynku istniejącego wra                                                                                | Istotne wskaźniki                           |                 |                                   |
|                                                                                                    | Nazwa                                       | Wartość         | Jednostka                         |
| Inne dokumenty                                                                                                    | Powierzchnia użytkowa niemieszkalna (o      | 210,01          | m²                                |
| ° Ustawa z dnia 21 listopada 2008r. o wspieraniu termomodernizz 🔺 🚹 👍                                                                              | Powierzchnia użytkowa (ogrzewana)           | 1157,51         | m²                                |
| ° Rozporządzenie Ministra Infrastruktury z dnia 17 marca 2009r. 👘 🛄 🛄                                                                              | Powierzchnia usługowa (ogrzewana)           | 0,00            | m²                                |
| <sup>o</sup> Rozporządzenie Ministra Infrastruktury z dnia 12 kwietnia 2002/<br>Polska Norma PN-EN ISO 6946:2008. Elementy budowlane i czę z III X | Powierzchnia ruchu (ogrzewana)              | 0,00            | m²                                |
|                                                                                                    | Powierzchnia (ogrzewana)                    | 1157,51         | m²                                |
| Osoby udzielające informacji                                                                                                    | Kubatura użytkowa (ogrzewana)               | 4503,54         | m <sup>3</sup>                    |
|                                                                                                    | Kubatura usługowa (ogrzewana)               | 0,00            | m³ (1                             |
| Jan Kowalski - pracownik działu technicznego "Zarządca Sp. z o.o.", 👔 👍                                                                            | Kubatura ruchu (ogrzewana)                  | 0,00            | m <sup>3</sup>                    |
|                                                                                                    | Kubatura (ogrzewana)                        | 4503,54         | m³ 🛃                              |
|                                                                                                    | Kubatura                                    | 5012,74         | m <sup>3</sup>                    |
|                                                                                                    | Kubatura ogrzewana Ve                       | 5144,19         | m <sup>3</sup>                    |
| Wytyczne, uwagi i sugestie inwestora                                                                                                    | Powierzchnia przegród A                     | 1716,34         | m²                                |
| 1. Ocieplenie elewacji tylnej (od podwórka) budynku<br>2. Ocieplenie elewacji tylnej (hocznej) budynku                                             | Wskaźnik zwartości A/Ve                     | 0,33            | 1/m                               |
| 3. Remont balkonów wraz z odbudową dwóch balkonów<br>4. Remont elewacji frontowej                                                                  | ↓                                           |                 |                                   |
| Data wizji lokalnej: 13 września 2010                                                                                                    | Wszystkie/inne wskaźniki zawarte w charakte | erystyce energ  | getycznej:                        |

zweryfikować wyniki obliczeń i poprawić ewentualne błędy. Następnie należy wyeksportować dane do wydruku edukacyjnego za pomocą przycisku "Student":

| REMa - wyniki obliczeń                                                                                          |           |             |
|----------------------------------------------------------------------------------------------------|-----------|-------------|
| Energia                                                                                                    |           |             |
| Oszczędność energii w stosunku do stanu istniejącego:                                                           | 10,76     | %           |
| Koszty                                                                                                    |           |             |
| Koszt ulepszeń (netto):                                                                                         | 226809,97 | zł          |
| Kwota VAT ulepszeń:                                                                                             | 15876,70  | zł          |
| Koszt ulepszeń (brutto):                                                                                        | 242686,67 | zł          |
| Koszt prac towarzyszących (brutto):                                                                             | 18638,00  | Zł          |
| Całkowity koszt przedsięwzięcia (brutto):<br>Całkowity koszt przedsięwziecia (brutto) odniesiony do powierzchoj | 201324,07 | 21<br>7ł/m2 |
| Wskaźnik kosztu przedsięwzięcia:                                                                                | 0.05      | 29/11       |
| Suma wskaźników kosztów przedsięwzięć:                                                                          | 0,05      |             |
| Kredyt                                                                                                    |           |             |
| Wkład własowa                                                                                                   | 0.00      | -+          |
| Czy środki własne wystarcza na wkład własny:                                                                    | TAK       | 21          |
| Kredvt:                                                                                                    | 261324,67 | zł          |
| Czy zdolność kredytowa wystarczy na kredyt:                                                                     | ŤAK       |             |
| Premia remontowa                                                                                                |           |             |
| Czy premia przysługuje:                                                                                         | ТАК       |             |
| Premia:                                                                                                    | 32086,78  | zł          |
| Premia w stosunku do kredytu:                                                                                   | 12,28     | %           |
| Premia w stosunku do kosztu przedsięwzięcia:                                                                    | 12,28     | %           |
|                                                                                                    |           |             |
|                                                                                                    |           |             |
|                                                                                                    |           |             |
|                                                                                                    |           |             |
|                                                                                                    |           |             |
|                                                                                                    |           |             |
|                                                                                                    | _         |             |
| R Audyt 🚽 🗃 Student                                                                                             | N 1       | ОК          |
|                                                                                                    |           |             |

CERT Aterm REMa

W efekcie REMa utworzy w katalogu wydruków plik z rozszerzeniem .remas:

| RE | Ma - komunikaty                                                                  | <b>×</b> |
|----|----------------------------------------------------------------------------------|----------|
|    | Eksport danych do wydruku edukacyjnego rozpoczęty                                | *        |
|    | Katalog wydruków: C:\Users\Luk\Documents\REMa - wydruki\                         |          |
|    | Plik z danymi do wydruku: REMa [audyt] 2010-11-23 14-37-17 DANE_DO_WYDRUKU.remas | =        |
|    | Próba otwarcia strony portalu REMa STUDENT - proszę czekać                       | -        |
| •  | III                                                                              | P.       |
|    | • ок                                                                             |          |

a następnie otworzy w specjalnym oknie portal CERTO STUDENT (ciąg dalszy w punkcie 2.4).

### 2.4. Portal CERTO STUDENT

| REMa - STUDENT |                           |       |
|----------------|---------------------------|-------|
|                |                           | A     |
|                |                           | Pomoc |
|                |                           |       |
|                |                           |       |
|                |                           |       |
|                |                           |       |
|                | PENAL Atalan              |       |
|                | NEVIC RIEFM               |       |
|                | Wydruki edukacyjne        |       |
|                |                           |       |
|                |                           |       |
|                | Login:                    |       |
|                | Hasto:                    |       |
|                | Zaloguj                   |       |
|                |                           |       |
|                |                           |       |
|                | Dolnośląska Agencja 🕘     |       |
|                | Energii i Srodowiska DAES |       |
|                |                           |       |

Po podaniu loginu i hasła, uzyskanego za pośrednictwem uczelni współpracującej z Dolnośląską Agencją Energii i Środowiska, należy wskazać wygenerowany plik .certos / .aterms / .remas:

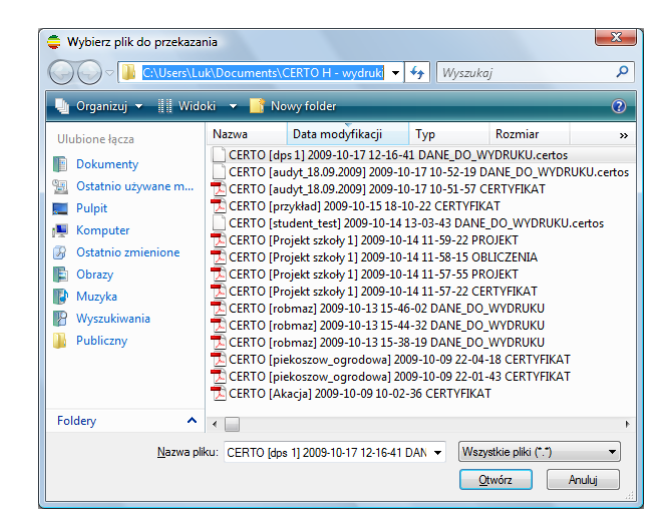

i nacisnąć przycisk "Dalej":

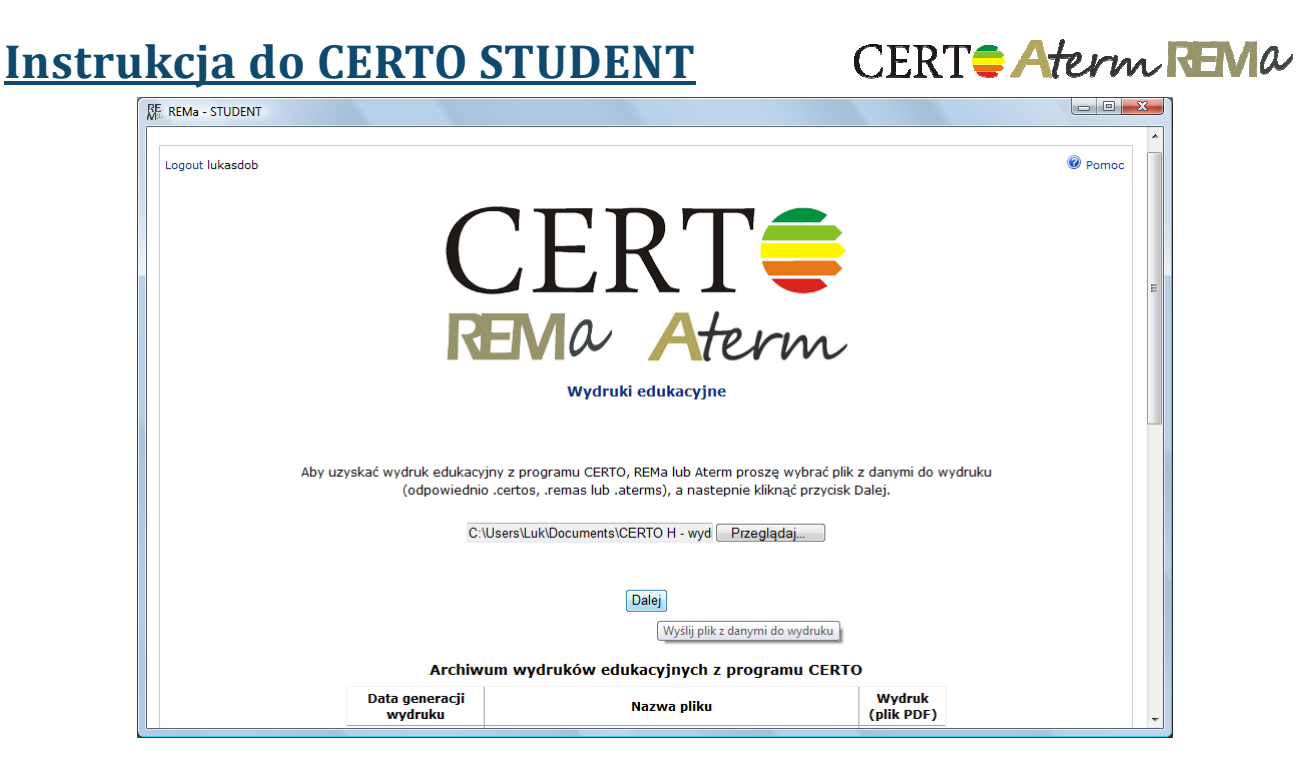

Po pomyślnym przesłaniu i zweryfikowaniu pliku oraz potwierdzeniu chęci wygenerowania wydruku przyciskiem "Generuj wydruk":

| RE REMa - STUDENT                                                       |          |
|-------------------------------------------------------------------------|----------|
|                                                                         | <u>^</u> |
| Logout lukasdob                                                         | @ Pomoc  |
|                                                                         |          |
|                                                                         |          |
|                                                                         |          |
|                                                                         |          |
|                                                                         |          |
| KEVIA Aterm                                                             |          |
| Wydruki adukacyjne                                                      |          |
| wyurun euunacyjie                                                       | E        |
|                                                                         |          |
|                                                                         |          |
| Pomyślnie zakończono szczegółową weryfikację danych.                    |          |
| Pozostała ilość darmowych wydruków demonstracyjnych z programu CERTO: 1 |          |
|                                                                         |          |
|                                                                         |          |
| Wstecz Generuj wydruk Anuluj                                            |          |
| Generuj wydruk                                                          |          |
| Dolnośląska Agencja<br>Energii i Środowiska pors                        | *        |

możemy go pobrać korzystając z przycisku "Pobierz wydruk":

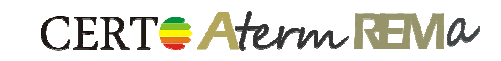

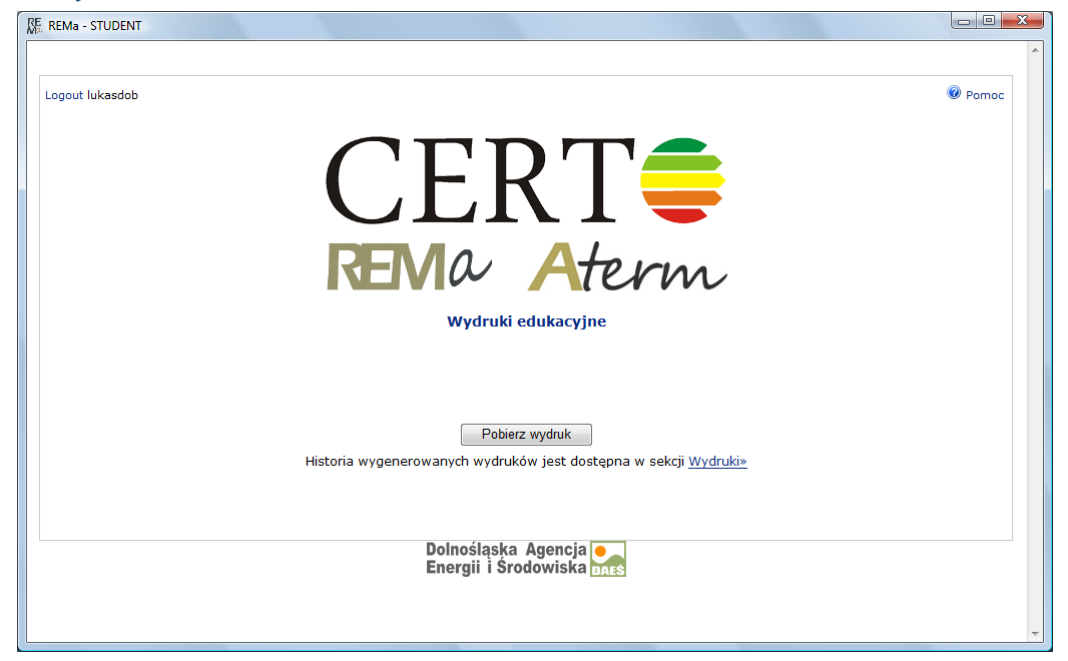

Wygenerowane przez siebie wydruki można również znaleźć w archiwum wydruków edukacyjnych:

| REMa - STUDENT  |                                  |                                                                                                    |                              |         |  |
|-----------------|----------------------------------|----------------------------------------------------------------------------------------------------|------------------------------|---------|--|
| Logout lukasdob |                                  |                                                                                                    |                              | 🖗 Pomoc |  |
|                 | (                                | JERI <b>≡</b>                                                                                                    |                              |         |  |
|                 | R                                | EMO Aterm<br>Wydruki edukacyjne                                                                                                    |                              |         |  |
| Aby uzy         | skać wydruk edukac<br>(odpowiedn | yjny z programu CERTO, REMa lub Aterm proszę wybrać plik i<br>io .certos, .remas lub .aterms), a nastepnie kliknąć przycisk t<br>Przeglądaj<br>Dalej | z danymi do wydruk<br>valej. | u       |  |
|                 | Archiv                           | vum wydruków edukacyjnych z programu CERTO                                                                                                    | )                            |         |  |
|                 | Data generacji<br>wydruku        | Nazwa pliku                                                                                                    | Wydruk<br>(plik PDF)         |         |  |
|                 | 23.11.2010                       | CERTO [APS121] 2010-04-24 13-12-58<br>DANE_DO_WYDRUKU.certos                                                                                         | 74                           |         |  |
|                 | 29.06.2010                       | CERTO [skrzyniarz_mateusz NEW] 2010-06-29 12-11-36<br>DANE_DO_WYDRUKU.certos                                                                         | 1                            |         |  |
|                 | 24.02.2010                       | CERTO [Bony 47a] 2010-02-24 19-27-54<br>DANE_DO_WYDRUKU.certos                                                                                       | *                            |         |  |
|                 | 01.02.2010                       | CERTO [Budynek 1 LMP 112 bez klimatyzacji i kolektorów]<br>2010-02-01 17-13-10 DANE_DO_WYDRUKU.certos                                                | 1                            |         |  |
|                 | 01.02.2010                       | CERTO [celowski_tomasz111] 2010-02-01 14-45-53<br>DANE_DO_WYDRUKU.certos                                                                             | 7                            |         |  |
|                 |                                  | 1234                                                                                                    |                              |         |  |

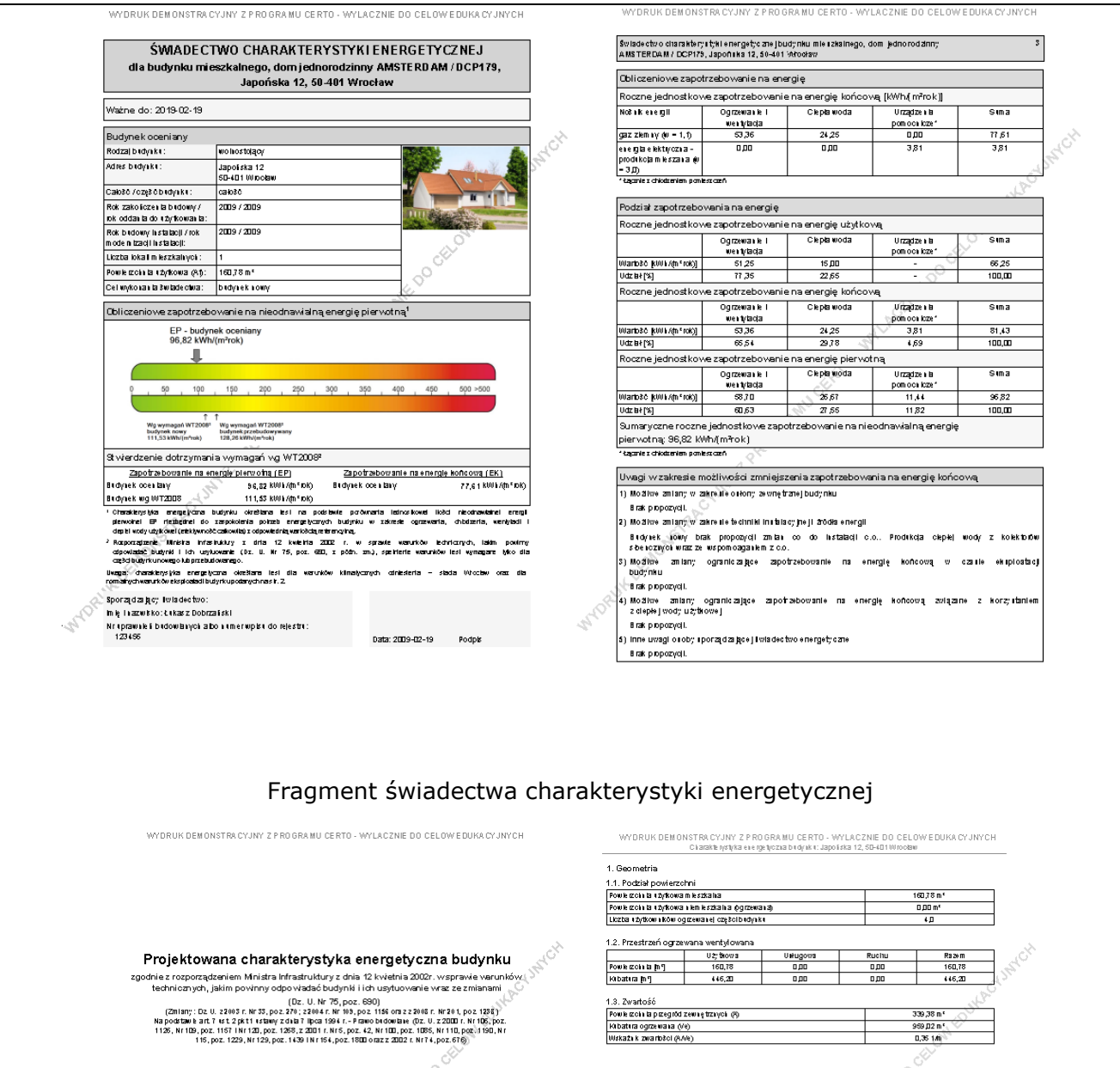

Usrona budynku Sobaka zewiętzka mitowaka z cegły sił warstwaj styropiałi z Neczpiemi, obistło tzobacyłożci termicznej U=1,21 W/m.2K, U=1,40 W/m.2K, Drzowi zewiętrzne oraz termicznej U=1,3 W/m.2K. ມ SILKA, ockepional 200cm Jowe o wspöłczynika Izotacy/notici termicznej ~~∿ກາ∧nika izotacy/notic llikatowej o gribošci U,24m w onnie otynkowana. Okna i drze /, okna połacobwe o współ : brama garażowa segnentowa systemie SiLivs, oo zwiłbakonowe o i łczyniski bobacy/iso≵ a o współczyniski

CERT Aterm REMA

| lod zaj prægrody  | U [∧nim ™K] | A [0 ] | Htr<br>przegrody<br>[Mik] | Htrmontsöw<br>liniow;ch<br>[ArK] | Htr łąc zne<br>[/A/K] | fR II M |
|-------------------|-------------|--------|---------------------------|----------------------------------|-----------------------|---------|
| ach               | 0,125       | 39,59  | 6.95                      | 0,00                             | 4,95                  | 0,99*   |
| odioga na grunole | 0,105*      | 112,25 | 5,58                      | 0,00                             | 5,58                  | 0,98*   |
| otana zewnętrzna  | 0,145       | 128,20 | 18,59                     | 0,00                             | 18,59                 | 0,98*   |
| AZEM              | 0,126*      | 280,04 | 29,11                     | 0,00                             | 29,11                 | 1984    |

| 2.2. Przegrody przez         | roczyste 📣   |       |       |                    |                                  |                                   |
|------------------------------|--------------|-------|-------|--------------------|----------------------------------|-----------------------------------|
| L.p.                         | U [Am *k]    | ge    | E m A | Htrotworu<br>[ANK] | Htrmontsöw<br>Liniow;ch<br>[ARK] | Htr+ąc zne<br>[ <sup>,</sup> A∛K] |
| 1                            | 1,210        | 0,63  | 2,25  | 2,72               | 0,00                             | 2,72                              |
| 2                            | 1,210        | 0,75  | 30,31 | 36,68              | 3,48                             | 40,16                             |
| 3                            | 1,300        | 0,00  | 2,30  | 2,99               | 00.0                             | 2,99                              |
| ·                            | 1,400        | 0,75  | 9,03  | 12,54              | 00.0                             | 12,64                             |
| 5                            | 121,000      | 0,75  | 17,0  | 93,17              | 0,00                             | 93,17                             |
| RAZEM                        | 3,318*       | 0,71* | 4,55  | 148,20             | 3,48                             | 151,68                            |
| 10 brick: Stedniovational po | powler schol |       |       |                    |                                  |                                   |

### Fragment projektowanej charakterystyki energetycznej

CERTO 3.6.0.0 - www.cepeipi

www.cepiejpi

Projekt; dom jednorodzinny AMSTERDAM / D CP179 Japońska 12 50-401 Wrocław

Właściciel budynku: M.&L. Lipińscy

Autor opracovania: Łukas z Dobrzańsk 123456

CERT

2/4

# Instrukcja do CERTO STUDENT CERT Aterm REMA

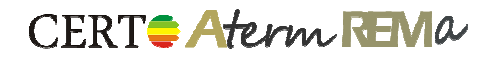

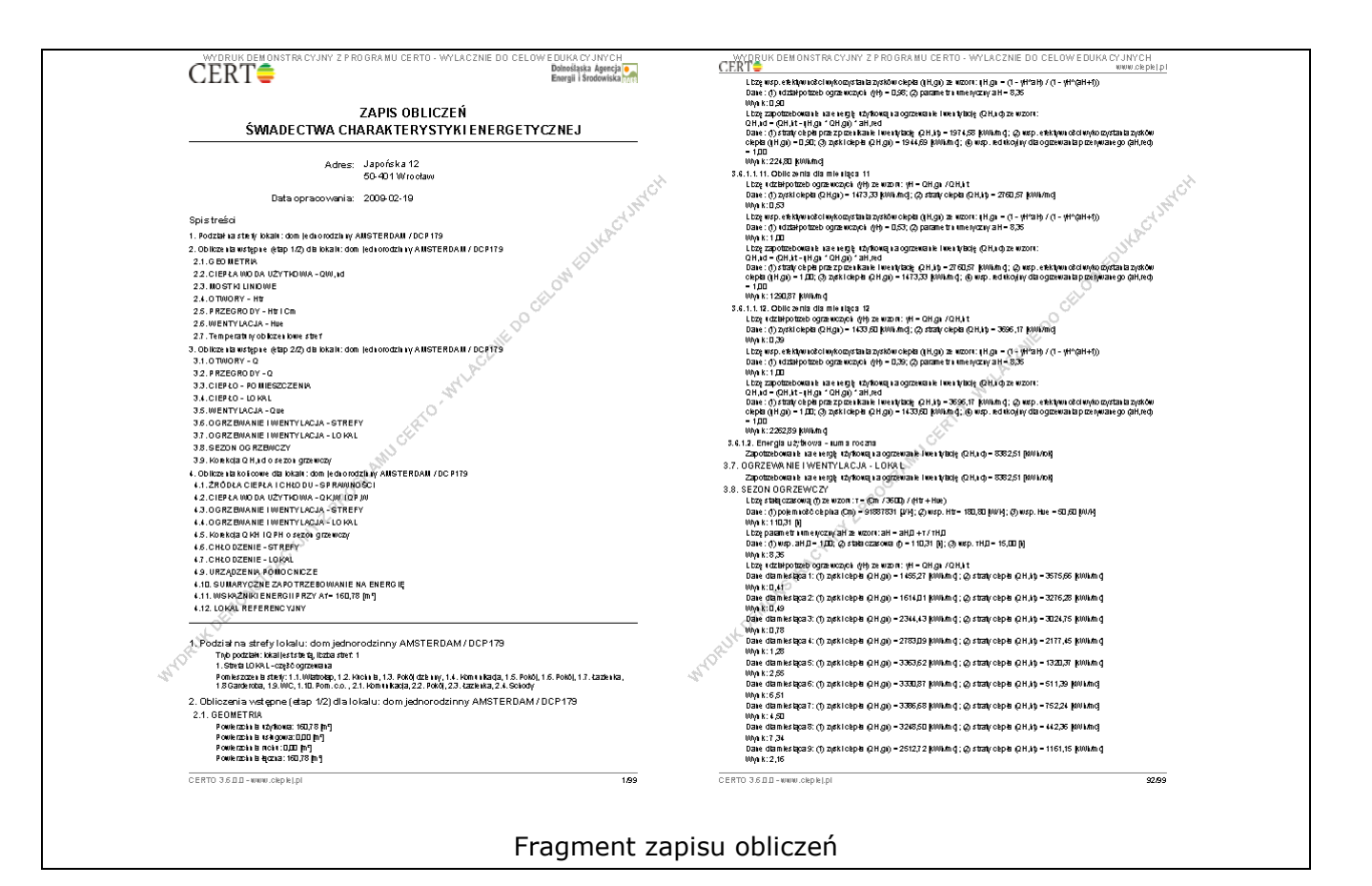